📣 STEP iN

Adesão ao Clube

Link to: Step In Portugal - Processo de Adesão ao Clube Step In

## Processo de Adesão ao Clube Step In

Aceder ao Site do Step In: https://stepinportugal.com/

Escolher a opção de Menu: Área Membro

| 📣 STEP IN                  |                                 |
|----------------------------|---------------------------------|
| 🔅 Acesso ao Clube Step In  |                                 |
| Use os seus dados p/acesso |                                 |
|                            | Nome p/Acesso                   |
|                            |                                 |
|                            | Password                        |
|                            |                                 |
|                            | Efetuar Acesso                  |
|                            | Efetuar Adesão ao Clube Step In |

Clicar na opção "Efetuar Adesão ao Clube Step In"

Introduzir:

Membro (nome p/login – letras e/ou números sem espaços)

Email válido onde vai receber os dados p/continuar o registo

Telefone c/WhatsApp, e Confirmar

| Clube STEP IN & PUB & Área Membro                                               |  |  |
|---------------------------------------------------------------------------------|--|--|
| Adesão ao Clube - primeiro passo<br>Dados Obrigatórios de novo Membro do Clube: |  |  |
| Membro                                                                          |  |  |
| paulo501                                                                        |  |  |
| Email                                                                           |  |  |
| 501@stepinportugal.com                                                          |  |  |
| Telefone                                                                        |  |  |
| 96000000                                                                        |  |  |
| Confirmar                                                                       |  |  |

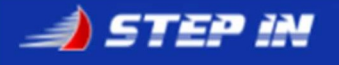

## Deve receber a mensagem:

| STEP IN & PUB Area Membro                                                                           |  |  |  |
|----------------------------------------------------------------------------------------------------|--|--|--|
| Adesão ao Clube (Primeiro passo concluído c/sucesso)<br>DADOS OBRIGATÓRIOS DE NOVO MEMBRO RECEBIDOS |  |  |  |
| Nome p/Acesso                                                                                       |  |  |  |
| paulo501                                                                                            |  |  |  |
| Email                                                                                               |  |  |  |
| 501@stepinportugal.com                                                                              |  |  |  |
| Telefone c/WhatsApp                                                                                 |  |  |  |
| 96000000                                                                                            |  |  |  |
| Os seus Dados de Adesão foram recebidos com sucesso.                                                |  |  |  |
| Próximo Passo:                                                                                      |  |  |  |
| Entre na sua Conta de Mail e abra no Browser o link que lhe foi enviado.                            |  |  |  |

Aceder à caixa de mail indicada no primeiro Form de registo

Aceder à mensagem enviada por "Step In Portugal"

## Clube Step In Portugal - Registo de paulo501

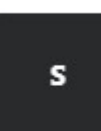

4/27/21 10:03 AM From: <u>Step In Portugal <clube@stepinportugal.com></u> To: <u>Receiver</u>

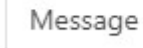

Abra o link num Browser p/Validar Dados

Abrir num browser o link "Validar Dados"

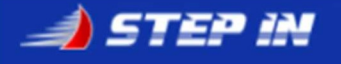

## Introduzir Password e Confirmação

E clicar em "Criar Password" p/concluir o processo

| 📣 Clube 9 | TEP IN 🗅 PUB 🔒 Área Membro                                                                     |
|-----------|------------------------------------------------------------------------------------------------|
| ې<br>Ema  | Conclusão do Processo de Adesão ao Clube<br>il VALIDADO. Criação de Password p/novo Utilizador |
|           | Nome p/Acesso                                                                                  |
|           | paulo501                                                                                       |
|           | Password                                                                                       |
|           |                                                                                                |
|           | Confirme password                                                                              |
|           |                                                                                                |
|           | Criar Password                                                                                 |

Receberá o seguinte resultado:

| Clube STEP IN  PUB  Área Membro                                                                          |  |  |
|----------------------------------------------------------------------------------------------------|--|--|
| 🛠 Adesão ao Clube concluída c/sucesso                                                                    |  |  |
| PASSWORD CRIADA COM SUCESSO                                                                              |  |  |
| Nome p/Acesso                                                                                            |  |  |
| paulo501                                                                                                 |  |  |
| Email                                                                                                    |  |  |
| 501@stepinportugal.com                                                                                   |  |  |
| Telefone c/WhatsApp                                                                                      |  |  |
| 96000000                                                                                                 |  |  |
| Password criada com sucesso. Processo de Adesão bem<br>sucedido.                                         |  |  |
| BEM VINDO ao Clube Step In Portugal.                                                                     |  |  |
| Acesso ao Clube                                                                                          |  |  |
| Faça Login à sua Área Pessoal no Clube Step In Portugal com a<br>opção "Acesso" disponível no Cabeçalho. |  |  |
| Sair                                                                                                    |  |  |

\*\*\* Processo de Adesão Concluído \*\*\*